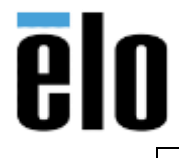

| WINDOWS 10 TASK SCHEDULER TO AUTO RESTART | TB000005 | REV. B |
|-------------------------------------------|----------|--------|
|-------------------------------------------|----------|--------|

#### **Executive Summary**

This Tech Bulletin describes how to use the built in Windows 10 Task Scheduler on an Elo AIO Touchcomputer to perform an automatic restart on a daily schedule.

### Procedure

1. How to schedule an automatic restart in Windows 10 using Task Scheduler.

Press Win + R keys together on the keyboard and type *taskschd.msc* in the Run box. Press Enter or click on the OK button.

| Kun           |                                                    |                                         | -                          |
|---------------|----------------------------------------------------|-----------------------------------------|----------------------------|
| 19            | Type the name of a pro<br>Internet resource, and V | ogram, folder, doc<br>Windows will oper | ument, or<br>1 it for you. |
| <u>O</u> pen: | taskschd.msc                                       |                                         | ~                          |
|               | OK                                                 | Canad                                   | Provine                    |

2. When the Task Scheduler appears, click on *Create Basic Task* 

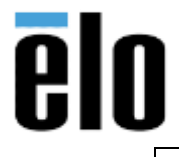

## WINDOWS 10 TASK SCHEDULER TO AUTO RESTART

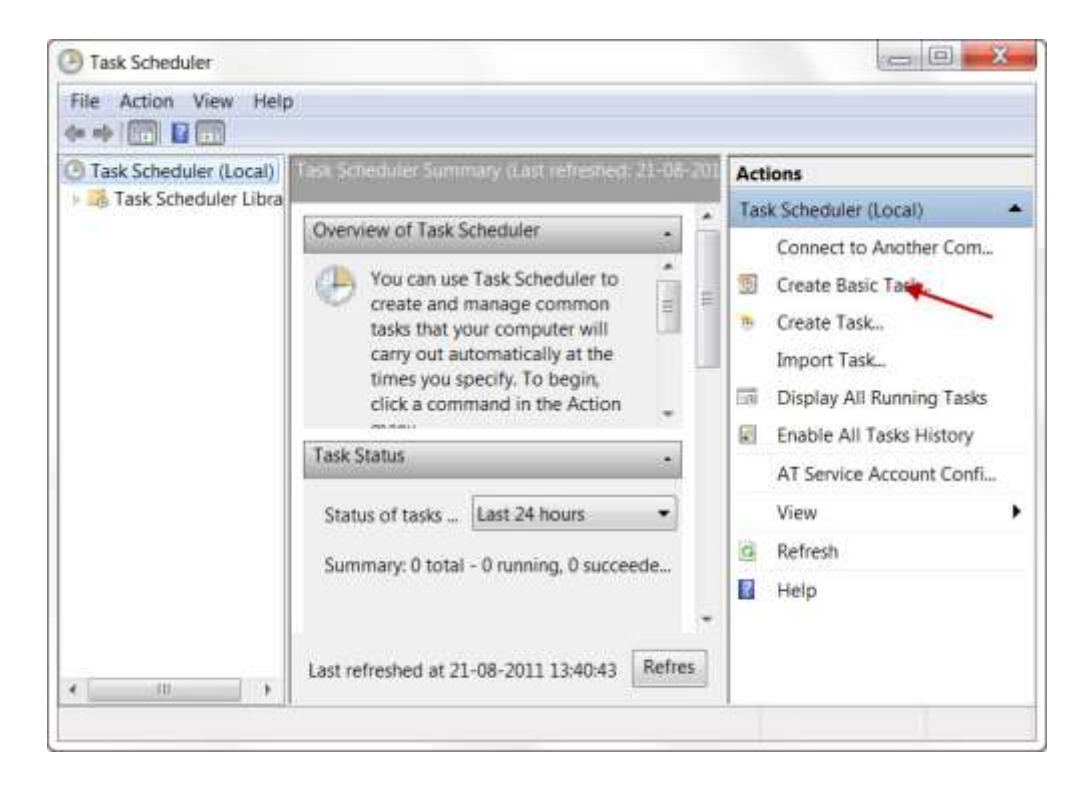

3. Give the task a *Name* and *Description*, then click *Next* 

| Freate a Basic Task<br>Frigger | Use this wiza<br>such as multi | rd to quickly schedule a common task. For more advanced options or settings<br>iple task actions or triggers, use the Create Task command in the Actions pane. |
|--------------------------------|--------------------------------|----------------------------------------------------------------------------------------------------|
| lction                         | Name:                          | restart at 12 am                                                                                                    |
| inish                          | Description:                   | This task will automatically restart the computer at 12:00 AM each night.                                                                                      |
|                                |                                |                                                                                                    |
|                                |                                |                                                                                                    |

4. Select when you want the task to be ran, then click *Next*.

Elo Touch Solutions, Inc.670 N. McCarthy Blvd, Milpitas, CA 950351-800-557-1458elotech@elotouch.com©Copyright 2019 Elo Touch Solutions, Inc.Confidential & Proprietary, Subject to NDA.

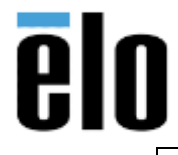

### WINDOWS 10 TASK SCHEDULER TO AUTO RESTART

TB000005 REV. B

| reate a Basic Task | When do you want the task to start? |  |  |
|--------------------|-------------------------------------|--|--|
| igger              | <ul> <li>Daily</li> </ul>           |  |  |
| ction              | O Weekly                            |  |  |
|                    | O Monthly                           |  |  |
|                    | O One time                          |  |  |
|                    | O When the computer starts          |  |  |
|                    | O When I log on                     |  |  |
|                    | O When a specific event is logged   |  |  |
|                    |                                     |  |  |
|                    |                                     |  |  |
|                    |                                     |  |  |
|                    |                                     |  |  |
|                    |                                     |  |  |

 Set the *Start* date, enter the time you want task to begin, and how often the task will occur. If doing this on multiple machines in different time zones you may want to select the Synchronize across time zones option. Then click *Next*.

| ate a Basic Task | Start: 1/ 1/2019    | 1  |
|------------------|---------------------|----|
| jger<br>Daily    | Recur every: 1 days |    |
| tion             |                     | l. |
| sh               |                     |    |
|                  |                     |    |
|                  |                     |    |
|                  |                     |    |
|                  |                     |    |
|                  |                     |    |
|                  |                     |    |
|                  |                     |    |

Elo Touch Solutions, Inc.670 N. McCarthy Blvd, Milpitas, CA 950351-800-557-1458elotech@elotouch.com©Copyright 2019 Elo Touch Solutions, Inc.Confidential & Proprietary, Subject to NDA.

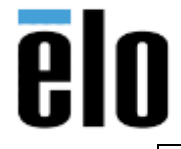

# WINDOWS 10 TASK SCHEDULER TO AUTO RESTART TB000005 REV. B

6. Choose the action you want to take place, then click on *Next*.

| Create Basic Task Wizard                |                                                    | ×      |
|-----------------------------------------|----------------------------------------------------|--------|
| Create a Basic Task<br>Trigger<br>Daily | What action do you want the task to perform?       |        |
| Action                                  | Start a program                                    |        |
| Finish                                  | O Send an e-mail (deprecated)                      |        |
|                                         | <ul> <li>Display a message (deprecated)</li> </ul> |        |
|                                         |                                                    |        |
|                                         |                                                    |        |
|                                         |                                                    |        |
|                                         |                                                    |        |
|                                         |                                                    |        |
|                                         | < Back Next >                                      | Cancel |

7. Type in *shutdown* in the Program/script field, type **/***r* in the Add arguments field, then click *Next*.

| reate a Basic Task<br>rigger | Program/script:           |   |        |
|------------------------------|---------------------------|---|--------|
| Daily                        | shutdown                  |   | Browse |
| ction                        |                           | 1 | 4      |
| Start a Program<br>inish     | Add arguments (optional): | L | A      |
| 11217                        | Start in (optional):      |   |        |
|                              |                           |   |        |
|                              |                           |   |        |
|                              |                           |   |        |
|                              |                           |   |        |
|                              |                           |   |        |
|                              |                           |   |        |
|                              |                           |   |        |

Elo Touch Solutions, Inc.670 N. McCarthy Blvd, Milpitas, CA 950351-800-557-1458elotech@elotouch.com©Copyright 2019 Elo Touch Solutions, Inc.Confidential & Proprietary, Subject to NDA.

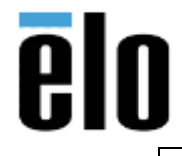

8. Check over the task and verify everything is correct. If something needs to be changed choose the *Back* option and go back and edit. If all is good, click *Finish*.

| Create Basic Task Wizard                     |                          |                                                                |                                                   |                | ×           |
|----------------------------------------------|--------------------------|----------------------------------------------------------------|---------------------------------------------------|----------------|-------------|
| Create a Basic Task<br>Trigger               | Name:                    | restart at 12 am                                               |                                                   |                |             |
| Daily<br>Action<br>Start a Program<br>Finish | Description:             | This task will automatical                                     | ly restart the computer                           | at 12:00 AM ea | ch night.   |
|                                              | Triggen                  | Daily; At 12:00 AM every d                                     | lay                                               |                |             |
|                                              | Action:                  | Start a program; shutdow                                       | n/r                                               |                |             |
|                                              | Open the<br>When you cli | Properties dialog for this ta<br>ick Finish, the new task will | sk when I click Finish<br>be created and added to | o your Window  | s schedule. |
|                                              |                          |                                                                |                                                   |                |             |